## Instructions to Setup Security Questions for HCM

To begin > Navigate to the **General Profile Information** page.

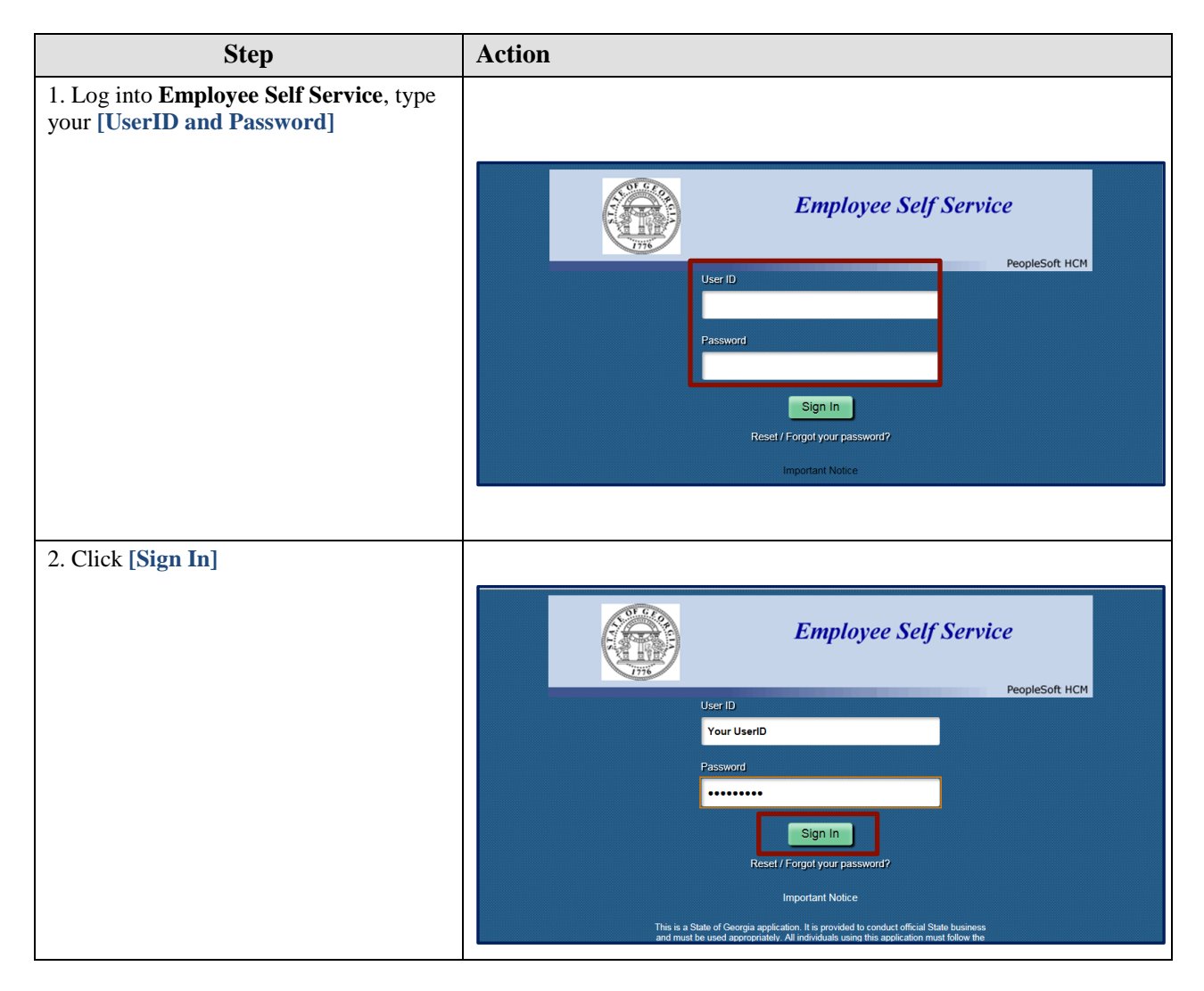

| 3. Click [Main Menu]          3. Click [Main Menu]         Image: Image:                                                                                                    | Step                 | Action                             |                                                                |                                    |                                                             |                         |                            |            |
|----------------------------------------------------------------------------------------------------|----------------------|------------------------------------|----------------------------------------------------------------|------------------------------------|-------------------------------------------------------------|-------------------------|----------------------------|------------|
| 3. Click (MM System Profile] link 4. Click the [My System Profile] link                                                                                                    | 3 Click [Main Menu]  |                                    |                                                                |                                    |                                                             |                         |                            |            |
| 4. Click the [My System Profile] link                                                                                                    | 5. Click [Main Menu] | Founding                           | ale Meeur                                                      |                                    |                                                             |                         |                            |            |
| A. Click the [My System Profile] link                                                                                                    |                      | Favorites -                        | ain Menu; +                                                    |                                    |                                                             | Home Worklist           | Add to Favorites           | Sign out   |
| 4. Click the [My System Profile] link                                                                                                    |                      | TeamWorl                           | ƙs I                                                           | IRMSSPP                            |                                                             |                         |                            |            |
| 4. Click the [My System Profile] link                                                                                                    |                      |                                    |                                                                |                                    |                                                             | Perso                   | nalize Content   Layout    | ? Help     |
| 4. Click the [My System Profile] link                                                                                                    |                      | Self Service Quick                 | Links O 🔍                                                      | News and Announcer                 | ments                                                       |                         | 0                          |            |
| 4. Click the [My System Profile] link                                                                                                    |                      | Review a summar                    | mation Summary<br>ry of your personal                          | Customer Service C                 | enter Availability                                          |                         |                            |            |
| 4. Click the [My System Profile] link                                                                                                    |                      | information.                       |                                                                | The SAO Customer S                 | Service Center will be available every busin                | ess day in January 201  | 9,                         |            |
| 4. Click the [My System Profile] link          Image Carter       Image Carter         Image Carter       Image Carter         Image Carter                                                                                                    |                      | View Paycheck<br>Review current an | k<br>nd prior paychecks.                                       | January 01, 20                     | ig nolidays.<br>) 19 - New Year's Dav                       |                         |                            |            |
| A. Click the [My System Profile] link                                                                                                    |                      | Employee Lance C                   | 0 0 -                                                          | <ul> <li>January 21, 20</li> </ul> | 19 - Martin Luther King, Jr.'s Birthday                     |                         |                            |            |
| 4. Click the [My System Profile] link                                                                                                    |                      | Leave                              | Balance                                                        | Thank you for your or              | ngoing support. We look forward to serving                  | you.                    |                            |            |
| • Click the [My System Profile] link         • Click the [My System Profile] link                                                                                                    |                      | Annual Leave                       | 16                                                             |                                    |                                                             |                         |                            |            |
| 4. Click the [My System Profile] link          Finite With Band Solution and Solution and Sol                                                                                                    |                      | Georgia Comp Time F                | Plan 0                                                         | HCM Payroll Proces                 | sing                                                        |                         |                            |            |
| Journal 1987 Productional Label         Journal 7987 Productional Label         Journal 7987 Productional Label         Productional Label         Productional La                                                                                                    |                      | Holiday Leave<br>Personal Leave    | 0<br>24                                                        | Please refer to the ch             | art below for the upcoming payroll process                  | dates and start times.  |                            |            |
| Non-       Non-       Non-         Image: Namey 4, 2019       600 PM         Image: Namey 5, 2019       600 PM         Image: Namey 5, 2019       600 PM         Image: Name                                                                                                    |                      | Previous Unpaid Leav<br>Sick Leave | ve 0<br>20                                                     | Ja                                 | nuary 2019 Payroll Processing Schedul                       | e                       |                            |            |
| 4. Click the [My System Profile] link                                                                                                    |                      | Louisere                           |                                                                |                                    | Date                                                        | Time<br>6:00 PM         |                            |            |
| 4. Click the [My System Profile] link                                                                                                    |                      |                                    |                                                                | Tu                                 | inday, January 4, 2019<br>iesday, January 8, 2019           | 6:00 PM                 |                            |            |
| 4. Click the [My System Profile] link         Image: Sector Manuer         Set Sector Manuer         Image: Sector Manuer         Image: Sector Manuer<                                                                                                    |                      |                                    |                                                                | Weo                                | Inesday, January 9, 2019                                    | 3:00 PM                 |                            |            |
| Friday, January 10, 2019       60.0 PM         Tready, January 22, 2019       60.0 PM         Tready, January 25, 2019       300 PM         A. Click the [My System Profile] link       Image: Control Ling         Team Normanni State Control Ling       Image: Control Ling         Team Normanni State Control Ling       Personates Control Ling         Team Normanni State Control Ling       Personates Control Ling         Image: Control Ling       Image: Control Ling         Image: Control Ling       Personates Control Ling         Image: Control Ling       Personates Control Ling         Image: Control Ling       Personates Control Ling         Image: Control Ling       Personates Control Ling         Image: Control Ling       Personates Control Ling         Image: Control Ling       Personates Control Ling         Image: Control Ling       Personates Control Ling         Image: Control Ling       Personates Control Ling         Image: Control Ling       Personates Control Ling         Image: Control Ling       Personates Control Ling         Image: Control Ling       Personates Control Ling         Image: Control Ling       Personates Control Ling         Image: Control Ling       Personates Control Ling         Image: Control Ling       Personates Contr                                                                                                    |                      |                                    |                                                                | Tu                                 | esday, January 15, 2019                                     | 6:00 PM                 |                            |            |
| Tuesday, January 22, 2019       600 PM         Friday, January 22, 2019       300 PM         4. Click the [My System Profile] link       Item Vootet Add to Favorite Sign         Search Manu:       Personatice Orient [Layout ?         Wandary Editional       Personatice Orient [Layout ?         Wandary Editional       Search Manu:         Personatice Orient [Layout ?       Personatice Orient [Layout ?         Wandary Editional       Search Manu:         Personatice Orient [Layout ?       Personatice Orient [Layout ?         Workstor Administration *       Search Manu:         Personatice Orient [Layout ?       Personatice Orient [Layout ?         Workstor Administration *       Search Manu:         Presonatice Orient [Layout ?       Personatice Orient [Layout ?         Vootstor Decemporation Decemporation (Personatice Orient [Layout ?       Search Manuur ?         Vootstor Decemporation Decemporation (Personatice Orient Comporation (Personatice Orient Comporation Personatice Orient (Layout ?       Search Manuur ?         Vootstor Decemporation (Personatice Orient Comporation Personatice Orient (Layout ?       Search Manuur ?         Vootstor Decemporation (Personatice Orient Comporation Personatice Orient Personatice Orient Personatice Orient Personatice Orient Personatice Orient Personatice Orient Personatice Personatice Orient Personatice Orient Personatice Orient Personatice Orient Personatice Orient Personatice Orient Personatic                                                                                                    |                      |                                    |                                                                | Fr                                 | riday, January 18, 2019                                     | 6:00 PM                 |                            |            |
| Priorities       Manager Databoard         Floorities       Manager Databoard         Search Menu:       Personalize Content [Layout]         Search Menu:       Personalize Content [Layout]         Search Menu:       Personalize Content [Layout]         Search Menu:       Personalize Content [Layout]         Search Menu:       Personalize Content [Layout]         Search Menu:       Personalize Content [Layout]         Search Menu:       Personalize Content [Layout]         Search Menu:       Personalize Content [Layout]         Search Menu:       Personalize Content [Layout]         Search Menu:       Personalize Content [Layout]         Search Menu:       Personalize Content [Layout]         Search Menu:       Personalize Content [Layout]         Search Menu:       Personalize Content [Layout]         Personalize Content [Layout]       Personalize Content [Layout]         Search Menu:       Personalize Content [Layout]         Personalize Content [Layout]       Personalize Content [Layout]         Personalize Content [Layout]       Personalize Content [Layout]         Personalize Content [Layout]       Personalize Content [Layout]         Personalize Content [Layout]       Personalize Content [Layout]         Personalize Personalize Personalize Personalize Co                                                                                                    |                      |                                    |                                                                | Tue                                | esday, January 22, 2019                                     | 6:00 PM                 |                            |            |
| 4. Click the [My System Profile] link                                                                                                    |                      |                                    |                                                                | Fr                                 | iday, January 25 , 2019                                     | 3:00 PM                 |                            |            |
| Self Service Qr       Imager Dashboard       Personalize Content! [Layout       ?         Personalize Content! [Layout       ?       ments       ?         Personalize Content! [Layout       ?       ments       ?         Personalize Content! [Layout       ?       ments       ?         Personalize Content! [Layout       ?       ments       ?         Personalize Content! [Layout       ?       ments       ?         Personalize Content! [Layout       ?       ?       ments       ?         Personalize Content! [Layout       ?       ?       ?       ments       ?         Personalize Content! [Layout       ?       ?       ?       ?       ?       ?         Personalize Content:       ?       ?       ?       ?       ?       ?       ?         Personalize Content:       ?       ?       ?       ?       ?       ?       ?       ?       ?       ?       ?       ?       ?       ?       ?       ?       ?       ?       ?       ?       ?       ?       ?       ?       ?       ?       ?       ?       ?       ?       ?       ?       ?       ?       ?       ?       ?                                                                                                    |                      | Favorites - Ma<br>TeamW            | ain Menu 👻<br>arch Menu:                                       |                                    |                                                             | Home Wo                 | orklist Add to Favorite:   | s Sign out |
| Self Service Qi       Inter Summary       Inter Availability         Porsonal II       Self Service       Inter Availability         Image Develoant       Self Service       Inter Availability         Image Develoant       Image Develoant       Image Develoant         Image Develoant       Image Develoant       Image Develoant         I                                                                                                    |                      |                                    |                                                                |                                    | ÷                                                           |                         | Personalize Content I Lavo | ut 2 Heln  |
| Personal Leave Previous Unged      Set Service     Set Service     Manager Ser Service     Manager Ser Service     Manager Ser Service     Manager Ser Service     more Availability     envice Conter will be available every business day in January 2019,     j holidays:         Time and Labor         Time and Labor         Workfore Administration         Gogenational Development         Set Up HCM         Set Up HCM                                                                                                    |                      | Self Service Qu                    | Talent Summary                                                 | a                                  | nents                                                       |                         | 0                          | ar Fridb   |
| Information Manager Self Service   Information Workforce Administration   Image Administration Image Administration   Image Administration Vervice Canter will be available every business day in January 2019,<br>in hield system   Image Administration Image Administration   Image Administration Vervice Canter will be available every business day in January 2019,<br>in hield system   Image Administration Image Administration   Image Administration Vervice Canter will be available every business day in January 2019,<br>in hield system   Image Administration Vervice Canter will be available every business day in January 2019,<br>in hield system   Image Administration Vervice Canter will be available every business day in January 2019,<br>in hield system   Image Administration Vervice Canter will be available every business day in January 2019,<br>in photomassion   Image Administration Image Administration   Image Administration Vervice Canter will be available every business day in January 2019,<br>going support. We look forward to serving you.   Image Administration Image Administration   Image Administration Image Administration   Image Administration Image Administration   Image Administration Image Administration   Image Administration Image Administration   Image Administration Image Administration   Image Administration Image Administration   Image Administration Image Administration   Image Administration Image Administration   Image Ad                                                                                                    |                      | Personal II                        | Self Service                                                   |                                    | •                                                           |                         |                            |            |
| Workforce Administration       Image and Labor       Image and Labor       Image and Labor         Workforce Development       Image and Labor       Image and Labor       Image and Labor         Employee Loav       Image and Labor       Image and Labor       Image and Labor         Employee Loav       Image and Labor       Image and Labor       Image and Labor         Employee Loav       Image and Labor       Image and Labor       Image and Labor         Employee Loav       Image and Labor       Image and Labor       Image and Labor         Exercise       Image and Labor       Image and Labor       Image and Labor         Enterprise Concoments       Image and Labor       Image and Labor       Image and Labor         Image and Labor       Image and Labor       Image and Labor       Image and Labor         Image and Labor       Image and Labor       Image and Labor       Image and Labor         Image and Labor       Image and Labor       Image and Labor       Image and Labor         Image and Labor       Image and Labor       Image and Labor       Image and Labor         Image and Labor       Image and Labor       Image and Labor       Image and Labor         Image and Labor       Image and Labor       Image and Labor       Image and Labor         Image                                                                                                    |                      | Review a su information.           | Manager Self Serv                                              | ce                                 | enter Availability                                          |                         |                            |            |
| Image: Personal Leave       Workforce Development       19 - New Year's Day         Image: Personal Leave       Coganizational Development       image: personal Leave         Image: Personal Leave       Personal Leave       image: personal Leave         Image: Personal Leave       Change My Password       image: personal Leave         Image: Personal Leave       Change My Password       image: personal Leave         Image: Personal Leave       Image: personal Leave       Image: personal Leave         Image: Personal Leave       Image: personal Leave       Image: personal Leave         Image: Personal Leave       Image: personal Leave       Image: personal Leave         Image: Personal Leave       Image: personal Leave       Image: personal Leave         Image: Personal Leave       Image: personal Leave       Image: personal Leave         Image: Personal Leave       Image: personal Leave       Image: personal Leave         Image: Personal Leave       Image: personal Leave       Image: personal Leave         Image: Personal Leave       Image: personal Leave       Image: personal Leave         Image: Personal Leave       Image: personal Leave       Image: personal Leave         Image: Personal Leave       Image: personal Leave       Image: personal Leave         Image: Personal Leave       Image: personal Leave       I                                                                                                    |                      | View Pavel                         | <ul> <li>vvorktorce Adminis</li> <li>Time and Labor</li> </ul> | tration                            | ervice Center will be available every b<br>g holidays:      | usiness day in Januar   | y 2019,                    |            |
| Employee Low<br>Lawe<br>Annual Low<br>Calculation Support<br>Georgia Cusary<br>Personal Lawe<br>Personal Lawe<br>Personal Lawe<br>Sick Leave       Image Mig Development<br>Sick Leave       Image Mig Development<br>Sick Leave       Image Mig D                                                                                                    |                      | Review curre                       | Workforce Develop                                              | ment                               | 19 - New Year's Day                                         |                         |                            |            |
| Leave     Components       Annual Leave     Reporting Tools       Georgia Cupier Leave     Reporting Tools       Orange My Password     Change My Password       Personal Leave     Change My Password       Sick Leave     My System Prole       My Dictionary     Tuesday, January 4, 2019       6:00 PM       Vednesday, January 15, 2019     6:00 PM       Tuesday, January 18, 2019     6:00 PM       Tuesday, January 18, 2019     6:00 PM       Tuesday, January 18, 2019     6:00 PM       Tuesday, January 18, 2019     6:00 PM                                                                                                    |                      | Employee Leav                      | Organizational De                                              | elopment                           | having support We look forward to ser                       | vina vou                |                            |            |
| Annual Leve<br>Georgia Cucation Suppo<br>Georgia Cucation<br>Personal Leve<br>Personal Leve<br>Personal Le                                                               |                      | Leave                              | Enterprise Compo                                               | ients                              | Igoing support. We look lorward to ser                      | ving you.               |                            |            |
| Georg Comp     Personal Leave     Personal Leave     Personal Leave     Personal Leave       Previous Unpud     My System Profile     My System Profile     Tuesday, January 4, 2019     6:00 PM       My Dictionary     Tuesday, January 15, 2019     6:00 PM       Tuesday, January 18, 2019     6:00 PM       Tuesday, January 18, 2019     6:00 PM       Tuesday, January 18, 2019     6:00 PM       Tuesday, January 18, 2019     6:00 PM                                                                                                    |                      | Annual Leave<br>Education Suppo    | Worklist                                                       |                                    | aing                                                        |                         |                            |            |
| Previous Lawy<br>Previous Urgad<br>Sick Leave<br>Wy System Profile<br>My Distonary<br>Tuesday, January 4, 2019<br>6,00 PM<br>Tuesday, January 15, 2019<br>6,00 PM<br>Tuesday, January 15, 2019<br>6,00 PM<br>Tuesday, January 15, 2019<br>6,00 PM                                                                                                    |                      | Georgia Comp Ti                    | Reporting Tools                                                |                                    | sing                                                        |                         |                            |            |
| Previous Unpaid<br>Sick Leave<br>My System Profile<br>My Dictionary<br>My Dictionary<br>Fiday, January 4, 2019<br>Control 10<br>Control 10 |                      | Personal Leave                     | Change My Passy                                                | ord                                | <ul> <li>art below for the upcoming payroil pro-</li> </ul> | cess dates and start th | nes.                       |            |
| Date         Time           My System Profile         iday, January 4, 2019         6:00 PM           Wy Dictionary         Tuesday, January 8, 2019         6:00 PM           Wednesday, January 9, 2019         3:00 PM           Tuesday, January 15, 2019         6:00 PM           Friday, January 15, 2019         6:00 PM           Tuesday, January 15, 2019         6:00 PM           Tuesday, January 22, 2019         6:00 PM                                                                                                    |                      | Previous Unpaid<br>Sick Leave      | My rersonanzation                                              |                                    | nuary 2019 Payroll Processing Sch                           | edule                   |                            |            |
| Wy Dictionary         Pidday, January 4, 2019         6:00 PM           Tuesday, January 8, 2019         6:00 PM           Wednesday, January 9, 2019         3:00 PM           Tuesday, January 15, 2019         6:00 PM           Friday, January 15, 2019         6:00 PM           Tuesday, January 15, 2019         6:00 PM           Tuesday, January 22, 2019         6:00 PM                                                                                                    |                      |                                    | My System Profile                                              |                                    | Date                                                        | Time                    | _                          |            |
| Tuesday, santary 6, 2019         6.00 PM           Wednesday, January 9, 2019         3:00 PM           Tuesday, January 15, 2019         6:00 PM           Friday, January 18, 2019         6:00 PM           Tuesday, January 22, 2019         6:00 PM                                                                                                    |                      |                                    | My Dictionary                                                  |                                    | Tuesday, January 4, 2019                                    | 6:00 PM                 | -                          |            |
| Tuesday, January 15, 2019         6:00 PM           Friday, January 18, 2019         6:00 PM           Tuesday, Junuary 22, 2019         6:00 PM                                                                                                    |                      | 11                                 |                                                                | w                                  | ednesday, January 9, 2019                                   | 3:00 PM                 | -                          |            |
| Friday, January 18, 2019         6,00 PM           Tuesday, January 22, 2019         6,00 PM                                                                                                    |                      | 11                                 |                                                                | т                                  | Tuesday, January 15, 2019                                   | 6:00 PM                 | -                          |            |
| Tuesday, January 22, 2019 6:00 PM                                                                                                    |                      | 11                                 |                                                                |                                    | Friday, January 18, 2019                                    | 6:00 PM                 |                            |            |
|                                                                                                    |                      | 11                                 |                                                                | Т                                  | luesday, January 22, 2019                                   | 6:00 PM                 |                            |            |
| Friday, January 25, 2019 3:00 PM                                                                                                    |                      |                                    |                                                                |                                    | Friday, January 25 , 2019                                   | 3:00 PM                 |                            |            |

| Step                                                              | Action                                                                                                    |
|-------------------------------------------------------------------|----------------------------------------------------------------------------------------------------|
| 5.Click on the [Change or set-up<br>forgotten password help] link | Action          Favorites •       Main Menu • >> My System Profile         TeamWorks       HRMSSPP         General Profile Information         Your Name Appears Here |
|                                                                   | Password<br>Change password<br>Change or set up forgotten password help                                                                                               |

| Step                                                                                                    | Action                                                                                                    |
|----------------------------------------------------------------------------------------------------|----------------------------------------------------------------------------------------------------|
| 6. Click on the [drop-down arrow] in the [Hint 1] section to select a security question and type a response. | Change or set up forgotten password help   You must populate all 3 questions and responses.   You responses will be stored in upper case.   The questions and responses will be used to authenticate you, if you forget your password.   Hint 1   Question   Select from the list of questions.   Response   Hint 2   Question   Select from the list of questions.   Response   OK   Cancel                                                                                                    |
|                                                                                                    | Change or set up forgotten password help  You must populate all 3 questions and responses. Your responses will be stored in upper case The questions and responses will be used to authenticate you, if you forget your password.  Hint 1  Guestion Besponse Hint 2  Guestion Setted from the bit of questions Response Hint 3  Guestion Setted from the bit of questions Response Hint 4  Guestion Setted from the bit of questions Response Hint 5  Guestion Setted from the bit of questions Response Hint 3  Guestion Setted from the bit of questions Response Hint 3  Guestion Setted from the bit of questions Response Hint 3  Guestion Setted from the bit of questions Response Hint 3  Guestion Setted from the bit of questions Response Hint 3  Guestion Setted from the bit of questions Response Hint 4  Guestion Setted from the bit of questions Response Hint 5  Guestion Setted from the bit of questions Response Hint 5  Guestion Setted from the bit of questions Response Hint 5  Guestion Setted from the bit of questions Response Hint 5  Guestion Setted from the bit of questions Response Hint 5  Guestion Setted from the bit of questions Response Hint 5  Guestion Setted from the bit of questions Response Hint 5  Guestion Setted from the bit of questions Response Hint 5  Guestion Setted from the bit of questions Response Hint 5  Guestion Setted from the bit of questions Response Hint 5  Guestion Setted from the bit of questions Response Response R |

| Step                                        | Action                                                                                                    |
|---------------------------------------------|----------------------------------------------------------------------------------------------------|
| 7. Repeat [Step 6] to select a question and |                                                                                                    |
| type a response for [Hint 2] and [Hint 3].  | Change or set up forgotten password help                                                                                                    |
|                                             | You must populate all 3 questions and responses.<br>Your responses will be stored in upper case.<br>The questions and responses will be used to authenticate you, if you forget your<br>password.         |
|                                             | Hint 1                                                                                                    |
|                                             | Question Select from the fast of questions.                                                                                                    |
|                                             | Response                                                                                                    |
|                                             | Hint 2                                                                                                    |
|                                             | Question Select from the list of questions.                                                                                                    |
|                                             | Response                                                                                                    |
|                                             | Hint 3                                                                                                    |
|                                             | Select from the list of questions.                                                                                                    |
|                                             | Response                                                                                                    |
|                                             | UK Galitel                                                                                                    |
|                                             |                                                                                                    |
|                                             | Change or set up forgotten password help                                                                                                    |
|                                             | Help<br>You must populate all 3 questions and responses.<br>Your responses will be stored in upper case.<br>The questions and responses will be used to authenticate you, if you forget your<br>password. |
|                                             | Hint 1                                                                                                    |
|                                             | Question                                                                                                    |
|                                             | Select from the list of questions. Response                                                                                                    |
|                                             | Hint 2                                                                                                    |
|                                             | Question                                                                                                    |
|                                             | Select from the list of questions. Response                                                                                                    |
|                                             | Hint 3                                                                                                    |
|                                             | Question                                                                                                    |
|                                             | Seect stam are as or questions. Response                                                                                                    |
|                                             | OK Cancel                                                                                                    |
|                                             |                                                                                                    |
|                                             |                                                                                                    |

| Step                | Action                                                                                                    |
|---------------------|----------------------------------------------------------------------------------------------------|
| 8. Click [OK]       | Action  Change or set up forgotten password help  You must populate all 3 questions and responses. You responses will be stored in upper case. The questions and responses will be used to authenticate you, if you forget your password.  Hint 1  Question Beter from the list of questions. Response Hint 2  Question Beter from the list of questions. Response |
|                     | Hint 3 Question Select from the list of questions. Response X OK Cancel                                                                                                    |
| 9. End of Procedure | Users have the option to update their security questions and responses<br>at any time.<br>Note: The next time a user login and don't remember their password,<br>the user can reset their password by answering their selected security<br>questions.<br>Click on the "Reset/Forgot your password?" link on the Employee                                           |
|                     | Click on the <b>"Reset/Forgot your password?"</b> link on the Employee Self Service login page.                                                                                                    |